*Microsoft Exchange 2010 deployment guide* 

| Document version:          | v1.4                    |
|----------------------------|-------------------------|
| ALOHA version concerned:   | v4.2 and above          |
| Microsoft Exchange Server: | 2010 RTM, SP1, SP2, SP3 |
| Last update date:          | November 6th, 2013      |

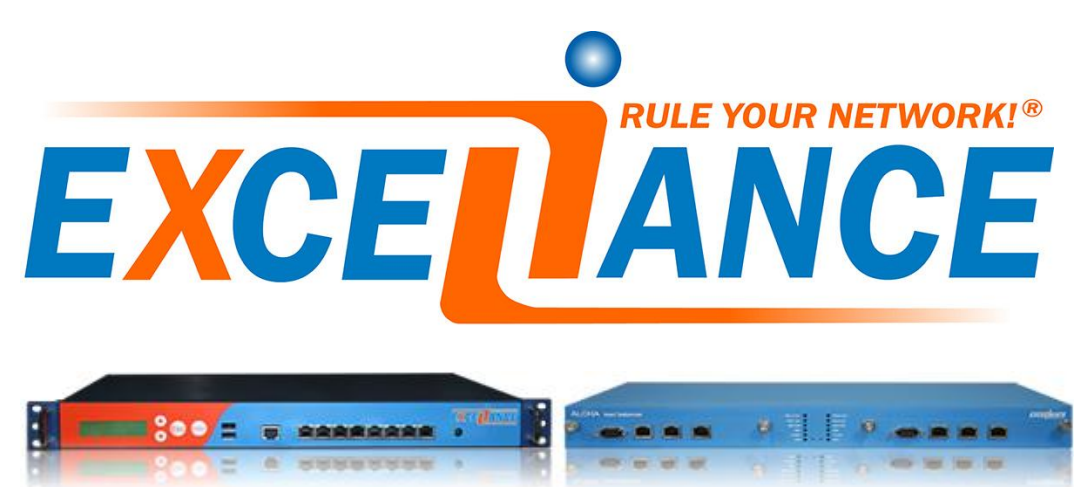

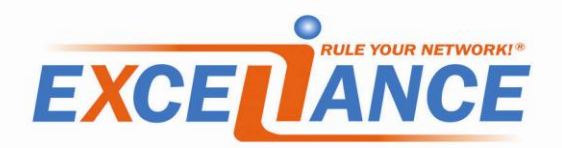

| 1. | Int  | roduction                                                     | .3  |
|----|------|---------------------------------------------------------------|-----|
|    | 1.1. | About Exceliance                                              | .3  |
|    | 1.2. | About ALOHA Load-balancer                                     | .3  |
|    | 1.3. | About this guide                                              | .3  |
|    | 1.4. | Appliance supported                                           | .4  |
|    | 1.5. | Aloha firmware versions supported                             | .4  |
|    | 1.6. | Microsoft Exchange version supported                          | .4  |
|    | 1.7. | Document history                                              | .4  |
|    | 1.8. | Disclaimer                                                    | .4  |
| 2. | Int  | roduction to Microsoft Exchange 2010                          | . 5 |
|    | 2.1. | Exchange 2010 architecture                                    | . 5 |
|    | 2.2. | Client Access Services                                        | .6  |
|    | 2.3. | Ports and protocols                                           | .7  |
|    | 2.4. | Server affinity                                               | .7  |
|    | 2.5. | Why using a load-balancer in an Exchange 2010 platform        | .7  |
| 3. | ALC  | OHA configuration for CAS servers                             | .9  |
|    | 3.1. | Configuration without SSL offloading                          | .9  |
|    | 3.2. | Configuration with SSL offloading                             | 13  |
|    | 3.2  | 1. SSL configuration                                          | 13  |
|    | 3.2  | 2.2. Load-balancing configuration                             | 15  |
| 4. | Mic  | crosoft Exchange 2010 procedures                              | 21  |
|    | 4.1. | Set static TCP Port for MS Exchange RPC Client Access service | 21  |
|    | 4.1  | .1. Procedure for Exchange 2010                               | 21  |
|    | 4.1  | .2. Procedure for Exchange 2010 SP1 and SP2                   | 21  |
|    | 4.2. | Set static TCP Port for MS Exchange Address Book service      | 21  |
|    | 4.2  | .1. Procedure for Exchange 2010                               | 21  |
|    | 4.2  | 2. Procedure for Exchange 2010 SP1 and SP2                    | 22  |

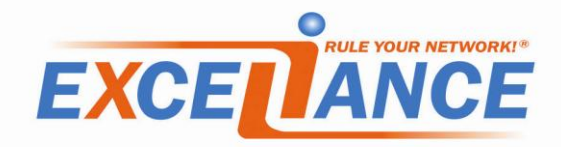

### **1. Introduction**

### **1.1.** About Exceliance

Exceliance is a software company, editing the Application Delivery Controller called **ALOHA Load-Balancer**.

Headquartered in Jouy-en-Josas (Yvelines), Exceliance is part of the EXOSEC group. All its team (including R&D and technical support) are based in France.

Exceliance currently has around 100 customers in the banking, retail groups, energy and e-commerce industries and the public sector. Exceliance solutions are also used by many hosting providers.

The ALOHA Load-balancer is designed to improve performance, guarantee quality of service and ensure the availability of critical business applications, by dynamically balancing flows and queries on the company's various servers.

### 1.2. About ALOHA Load-balancer

The ALOHA Load-Balancer is designed to load-balance at layer 4 and control application delivery at layer 7. It is designed to **integrate simply** and quickly into any environment or architecture.

### The main ALOHA benefits:

- Guarantee high availability of your applications and services as well as improve web application performance
- Makes infrastructures scalable and reliable
- Simplifies architecture: IPv6 frontend, SSL offloading, layer 7 routing

Developed using HAProxy open source load balancing software, Exceliance solutions are known for their processing performance, reliability and wealth of features. Offered at more affordable prices than other commercial solutions, they are easy to deploy and to administer.

ALOHA Load-balancer is available either as a **physical appliance** or as a **Virtual Appliance**. The Virtual appliance can run on top of **any hypervisor** available on the market.

### **1.3.** About this guide

This guide first explains in the main lines how Exchange 2010 is designed and why a Load-Balancer makes sense with such platforms.

The guide also provides configuration templates to setup the ALOHA Load-Balancer for Microsoft Exchange 2010 for the two most common architectures: with or without SSL offloading.

The lastest version of this guide can be downloaded from Exceliance website: <u>http://www.exceliance.fr/</u>.

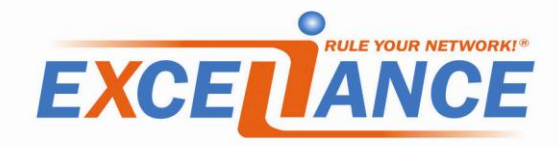

### **1.4.** Appliance supported

All ALOHA Load-Balancers appliances can be used with Microsoft Exchange 2010.( physical and virtual ones).

### **1.5.** Aloha firmware versions supported

ALOHA 4.2 and above are supported to load-Balance Microsoft Exchange 2010.

### **1.6.** Microsoft Exchange version supported

ALOHA load-balancer can be used with the following versions of Microsoft Exchange:

- Microsoft exchange 2010
- Microsoft exchange 2010 SP1
- Microsoft exchange 2010 SP2
- Microsoft exchange 2010 SP3

### **1.7.** Document history

| Version | Date                             | Changes summary                                                                                                    |
|---------|----------------------------------|----------------------------------------------------------------------------------------------------|
| V1.4    | November, 6 <sup>th</sup> , 2013 | - Exchange 2010 SP3 support                                                                                                    |
| V1.3    | August, 5 <sup>th</sup> , 2013   | <ul> <li>turned listen sections into frontend / backend<br/>for better compatibility with ALOHA GUI</li> <li>improved RPC services monitoring</li> </ul> |
| V1.2    | September, 27 <sup>th</sup> 2012 | <ul> <li>Link to CAS array deployment</li> <li>minor updates in Aloha templates</li> </ul>                                                               |
| V1.0    | March 01, 2012                   | Initial release                                                                                                    |

### **1.8. Disclaimer**

The Exchange 2010 configuration tips provided in this guide are purely informational. For more information about Microsoft Exchange 2010 tools and how to use them, please refer to Microsoft web site which is fully and properly documented.

This guide does not provide information on how to setup an Exchange cluster.

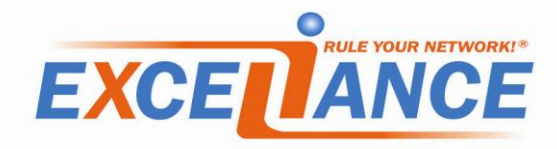

### 2. Introduction to Microsoft Exchange 2010

Microsoft Exchange provides businesses with email, calendar and contacts on the PC, phone and web.

One of the most interesting point of Microsoft Exchange 2010 is that you can now dedicates **roles** to servers. This new way of working allows administrator to build redundant platforms, using a load-balancer to allow clients to get connected on the services.

Thanks to its new design, Microsoft exchange is now scalable.

There are 5 roles: Mailbox, Client Access, Hub Transport, Unified Messaging and Edge Transport Server.

| Purpose                                                                                         |
|-------------------------------------------------------------------------------------------------|
| Frontend servers on which client will get connected to access their emails, contacts and agenda |
| handles the internet facing mail flow, with security features (anti-virus and anti-<br>spam)    |
| Exchange 2010 mail router, within the organization                                              |
| Servers hosting mails (in mailboxes) public folders                                             |
| Enables the ability to deliver fax and voicemail to Outlook 2010 clients                        |
|                                                                                                 |

The ALOHA Load-balancer can balance services from Client Access and Edge Transport Server.

### 2.1. Exchange 2010 architecture

The diagram below shows how the different roles are used on an Exchange platform:

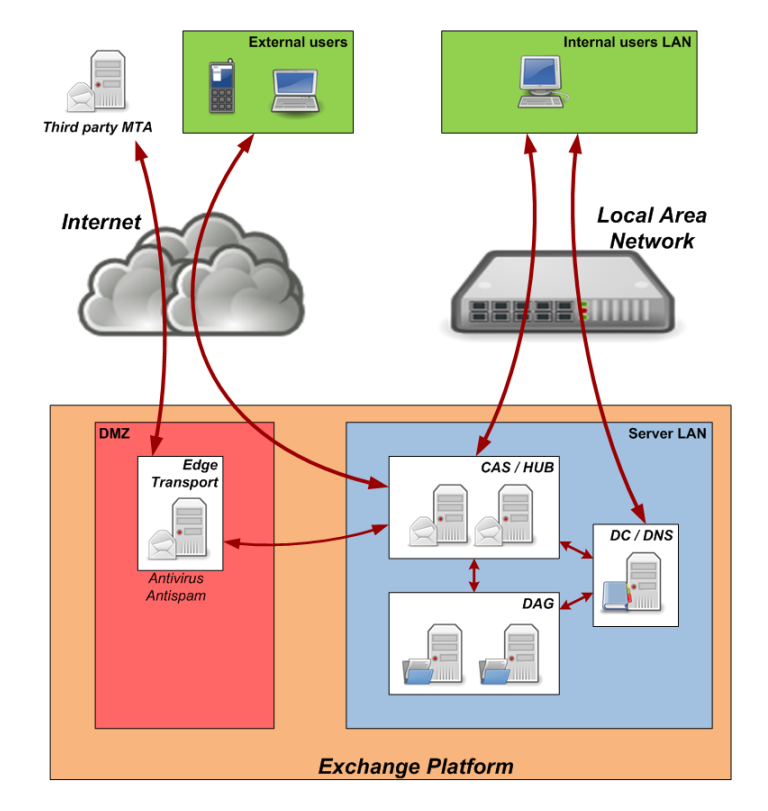

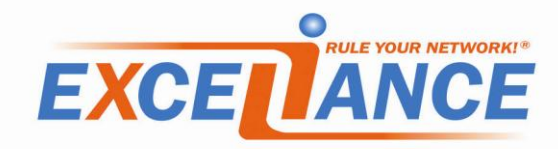

### 2.2. Client Access Services

The diagram below shows the services hosted by the CAS server and the interaction with both Active Directory and mailbox server. It also shows the client type per service.

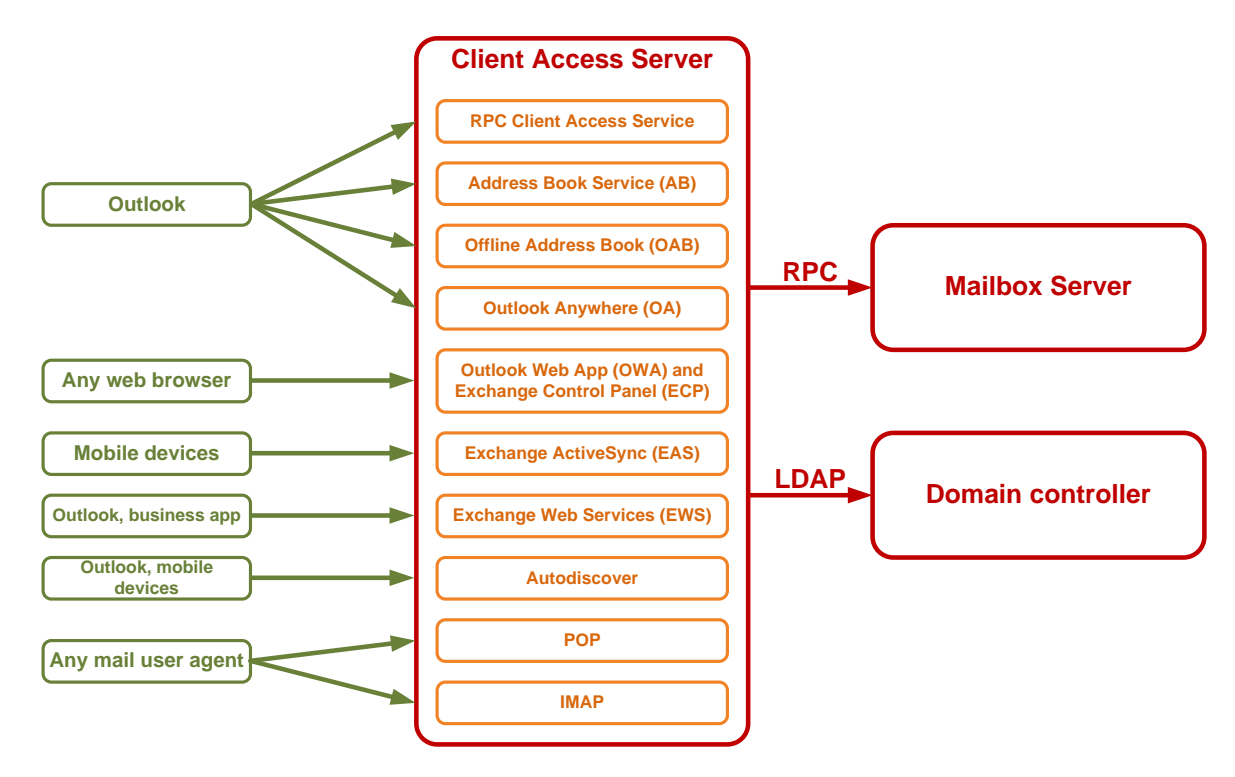

Basically, the ALOHA Load-Balancer will stand between the **clients** and the **Client Access Servers**.

### 2.3. SMTP load-balancing

### 2.3.1.Using DNS

SMTP load-balancing can be achieved by setting up two or more DNS MX (Mail eXchanger) entries, each one pointing to an Exchange HUB server.

A SMTP client would use first the MX record with the lowest preference, then try the next higher preference.

### 2.3.2. Using a load-balancer

A load-balancer can be used to load-balance SMTP. You need a single MX entry, pointing to the loadbalancer.

The load-balancer would balance requests among SMTP servers configured behind it.

Of course, you we can combine both solutions.

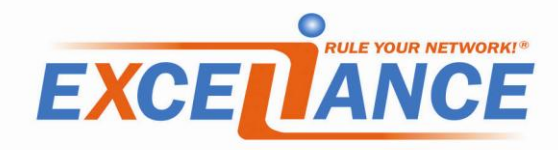

### 2.4. Ports and protocols

The table below summarizes the different ports and protocol involved on the Client Access servers:

| TCP port    | Protocol | CAS Service                                                                                                    |
|-------------|----------|----------------------------------------------------------------------------------------------------|
| 80 and 443  | HTTP     | <ul> <li>Autodiscover (AS)</li> <li>Exchange ActiveSync (EAS)</li> <li>Exchange Control Panel (ECP)</li> <li>Offline Address Book (OAB)</li> <li>Outlook Anywhere (OA)</li> <li>Outlook Web App (OWA)</li> </ul> |
| 110 and 995 | POP3     | POP3                                                                                                    |
| 135         | TCP      | RPC EndPoint Mapper (EPM)                                                                                                    |
| 143 and 993 | IMAP4    | IMAP4                                                                                                    |
| 60000       | ТСР      | Static port for RPC Client Access Service                                                                                                    |
| 60001       | ТСР      | Static port Address Book Service                                                                                                    |

The static ports for both RPC Client Access and Address Book service are chosen randomly by default. Microsoft recommends that any port within the range 59531 to 60554 should be used, and that the same ports should be used on all Client Access Servers within the same AD site.

Read Chapter 4 of this guide for more details on how to configure static ports on Microsoft Exchange CAS servers.

### 2.5. Server affinity

Affinity depends on the service. The table below summarizes the affinity requirements per service:

| Persistence required         | Persistence recommended   | No persistence required    |
|------------------------------|---------------------------|----------------------------|
| Exchange Control Panel (ECP) | Address Book Service (AB) | AutoDiscover (AD)          |
| Exchange Web Service (EWS)   | Exchange ActiveSync (EAS) | Offline Address Book (OAB) |
| Outlook Web App (OWA)        | Outlook Anywhere (OA)     | POP3                       |
| RPC Client Access Service    | Remote PowerShell         | IMAP4                      |

### 2.6. Why using a load-balancer in an Exchange 2010 platform

First of all, even if Exchange 2010 provides services arrays, to ensure high-availability, it does not provide any load balancing mechanism.

That mean we need a third party appliance to balance traffic across Client Access Servers and services.

The services that can be load-balanced are the ones hosted by the Client Access Servers as well as SMTP for Edge Transport Servers.

Using a load-balancer to load-balance Microsoft Exchange 2010 will bring some benefits:

### • Application aware health checking

A load-balancer provides application layer health check which provides the status of the service itself and are more efficient than a simple ping.

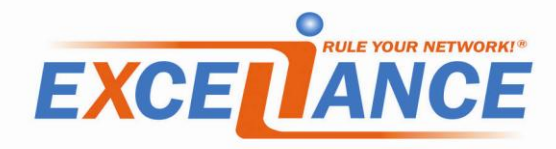

### • Granular persistence methods

Depending on Exchange service, client software and architecture, different persistence methods must be applied.

• SSL offloading

A load-balancer can handle SSL connection for the CAS array servers. That way, CAS servers can focus on their jobs.

• Scale up

Building an architecture with a load-balancer allows scale up

• Scale out

Splitting services on the load-balancer side, at the cost of more VIP and IP used, brings the ability to scale out the CAS array, dedicating some servers to services.

### 2.7. Exchange 2010 configuration

In order to ensure your CAS array is compatible with a HLB, follow the instructions provided by Microsoft:

• <u>http://technet.microsoft.com/en-us/library/ee332317.aspx</u>

Some excellent blog post also describes the procedure:

- http://telnet25.wordpress.com/2012/04/16/how-to-set-client-access-server-array/
- <u>http://www.more2know.nl/2010/04/23/setup-exchange-2010-cas-array-to-load-balance-mapi/</u>

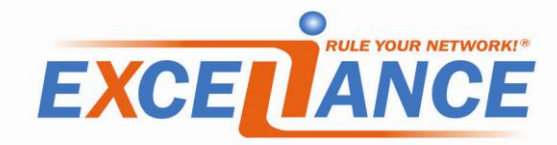

### **3. ALOHA configuration for CAS servers**

There are many architectures possible with the ALOHA about a Microsoft Exchange 2010 platform.

The two examples provided in this guide shows the two most implemented:

- 1. Basic load-balancing of both clear and encrypted services, without SSL offloading
- 2. Advanced load-balancing with SSL offloading on the ALOHA Load-Balancer

Of course the ALOHA can be used in more complicated scenarios, but we can't cover all of them in this guide.

### **3.1.** Configuration without SSL offloading

On the GUI, browse the **LB Layer7** tab, then copy/paste the areas below, updating the part in **blue**, to meet your architecture needs, following the supplied instructions.

```
######## Default values for all entries till next defaults section
defaults
  mode tcp
  log global
  option tcplog
  balance leastconn
  option dontlognull
  option redispatch
  option contstats
  timeout server 600s
  timeout client 600s
  timeout connect 5s
  timeout http-request 15s
  timeout http-keep-alive 15s
  timeout queue 60s
  retries 3
  default-server inter 15s rise 2 fall 2
  backlog 10000
# Persistence tables
backend sourceaddr
  stick-table size 10k type ip
# CAS 1 dedicated monitoring (for RPC services)
listen chk CAS1
 bind 127.0.0.1:1001
 mode http
 monitor-uri /check
 monitor fail if { nbsrv lt 3 }
 server CAS1 epm 10.0.0.15:135
                                   check
 server CAS1 ca 10.0.0.15:60000 check
 server CAS1 ab 10.0.0.15:60001 check
```

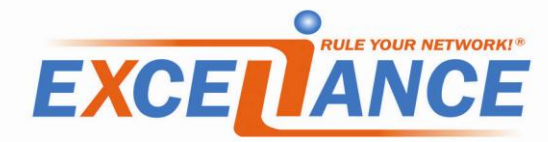

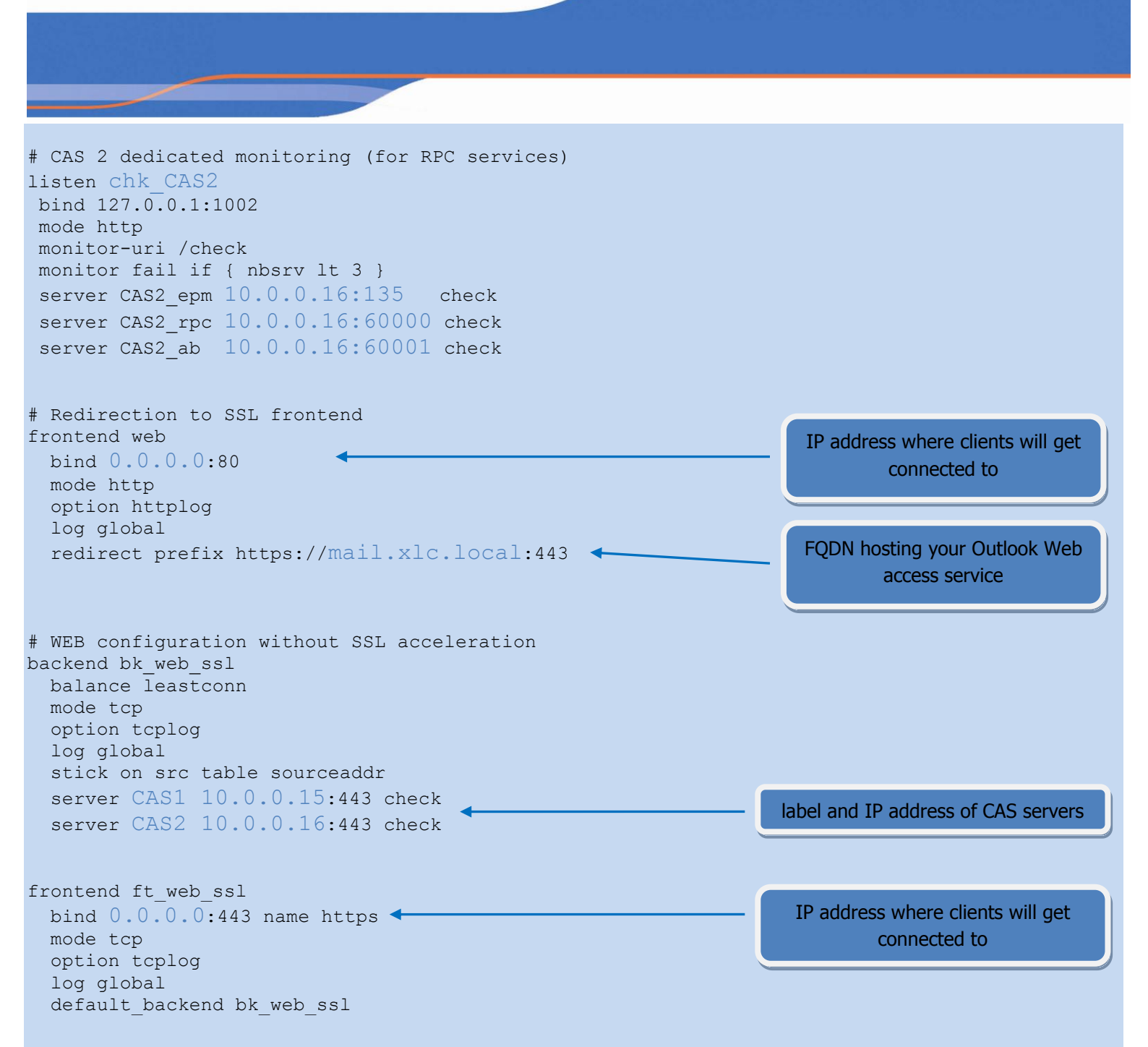

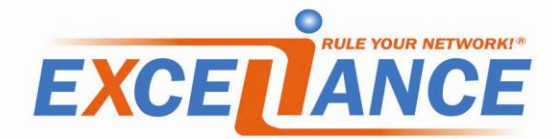

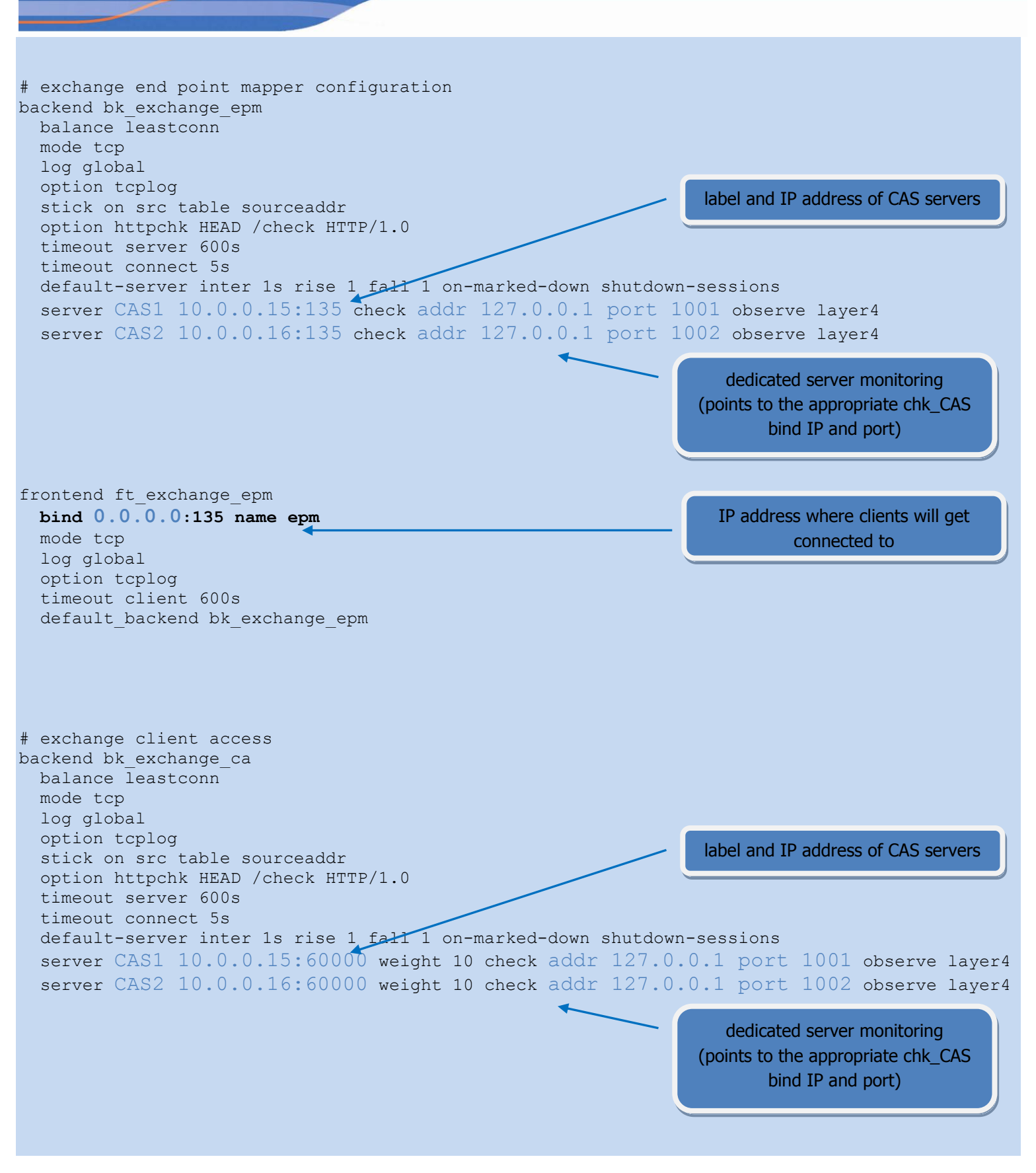

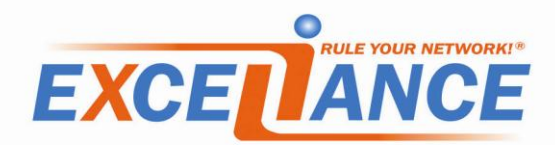

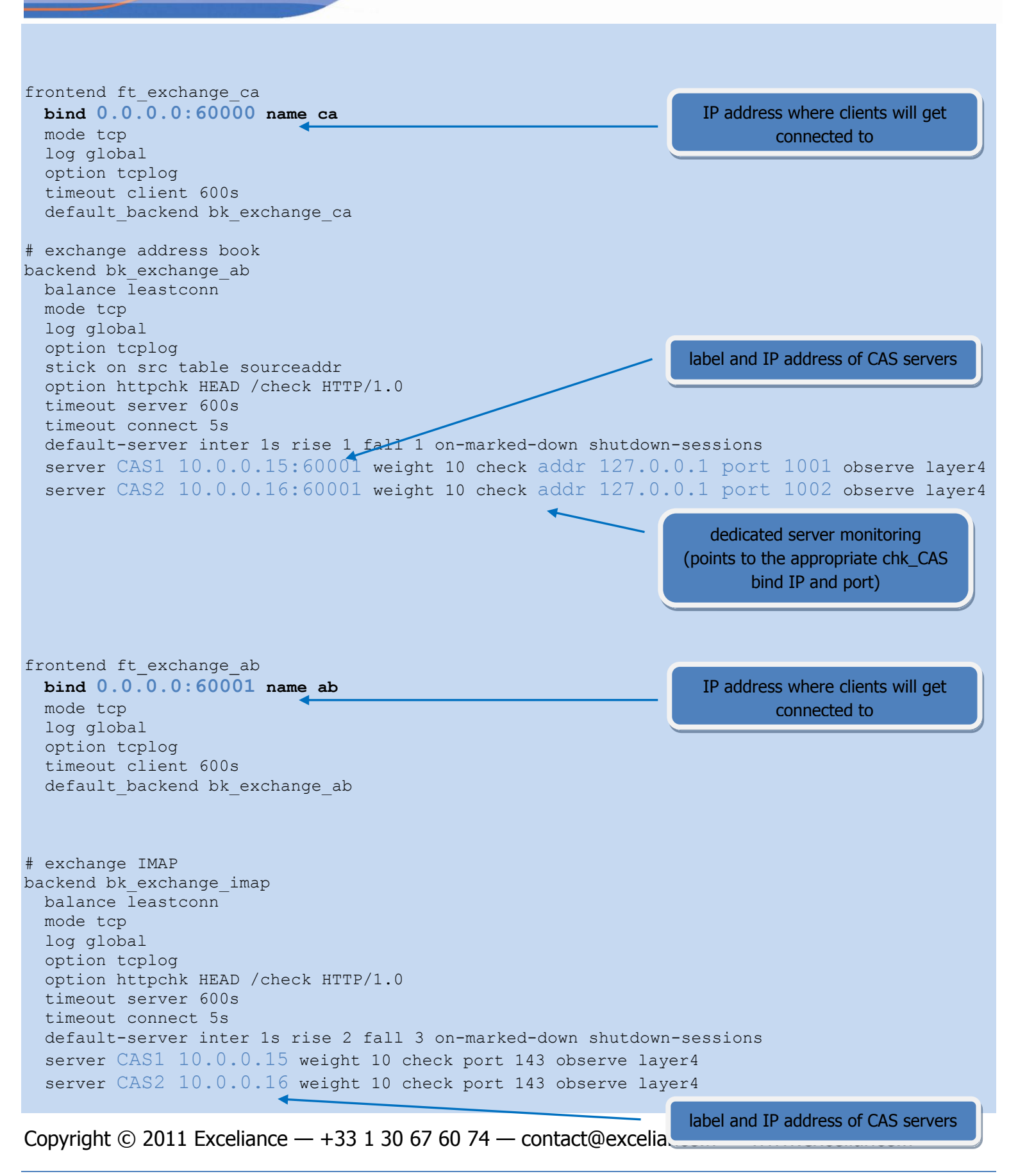

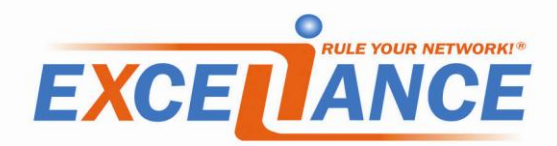

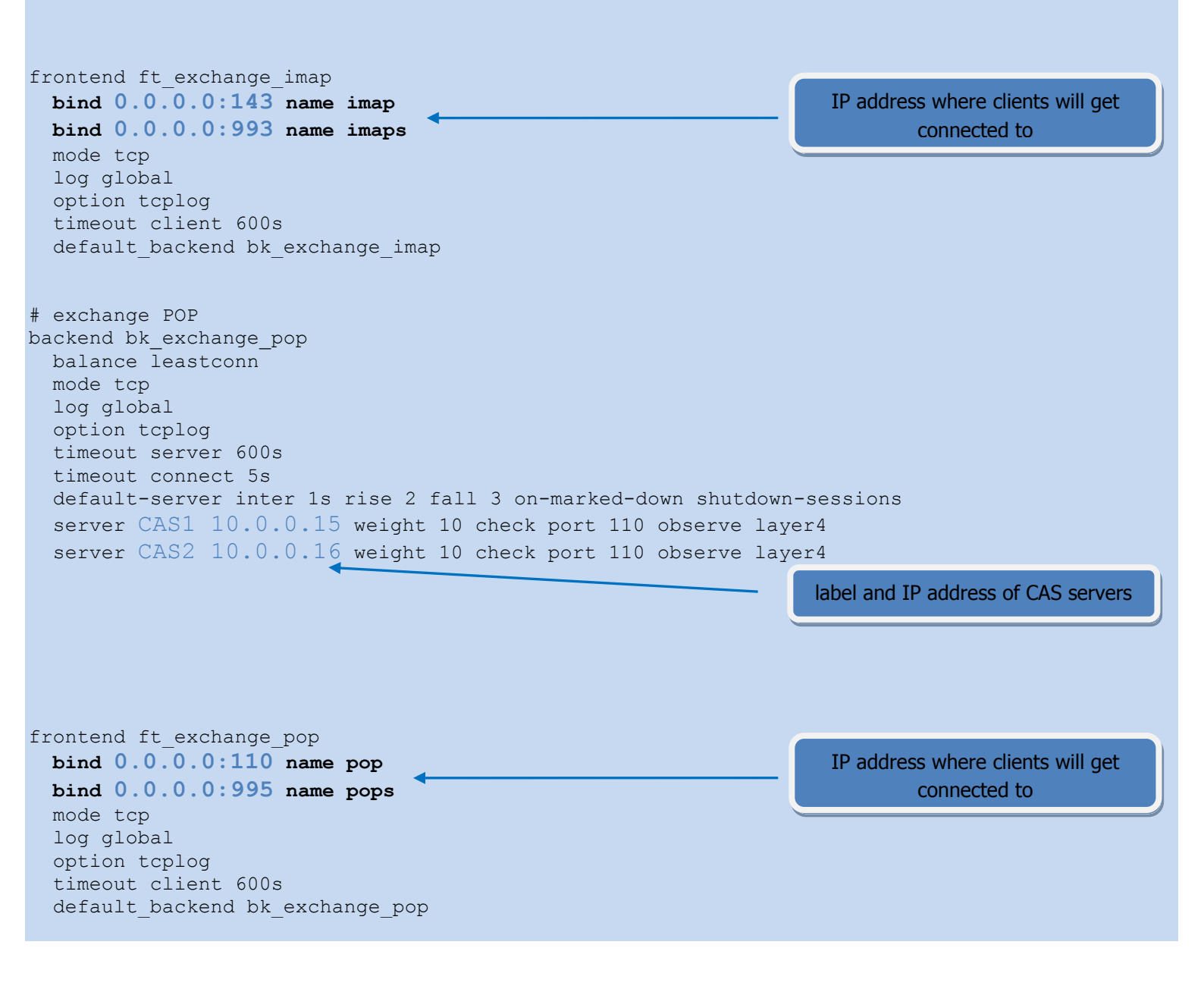

### **3.2.** Configuration with SSL offloading

#### 3.2.1.SSL configuration

#### 1. Certificate integration

On the GUI, browse the **SSL** tab, scroll down and click on **New** in the **SSL certificates** section, then fill the form as below:

• choose a SSL certificate name, usually this is the fqdn

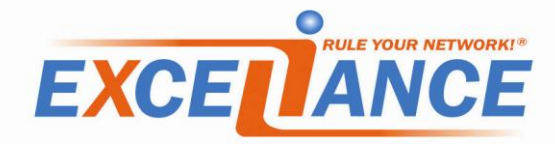

- check the box "upload a private key"
- paste your private key
- click on upload
- check the box "upload certificate"
- paste your certificate
- click on upload
- 2. HTTPS offloading configuration

On the GUI, browse the **SSL** tab, then copy/paste the lines below, updating the parameters to your needs:

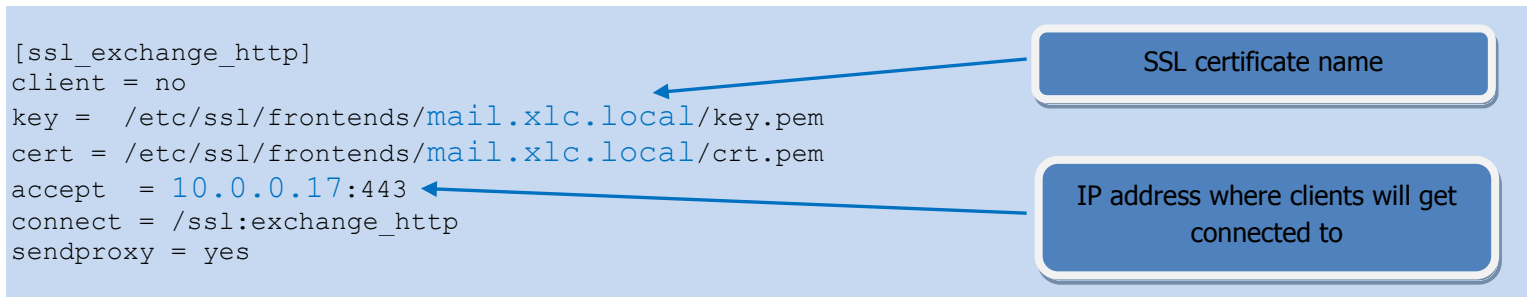

### 3. IMAPS offloading

On the GUI, browse the **SSL** tab, then copy/paste the lines below, updating the parameters to your needs:

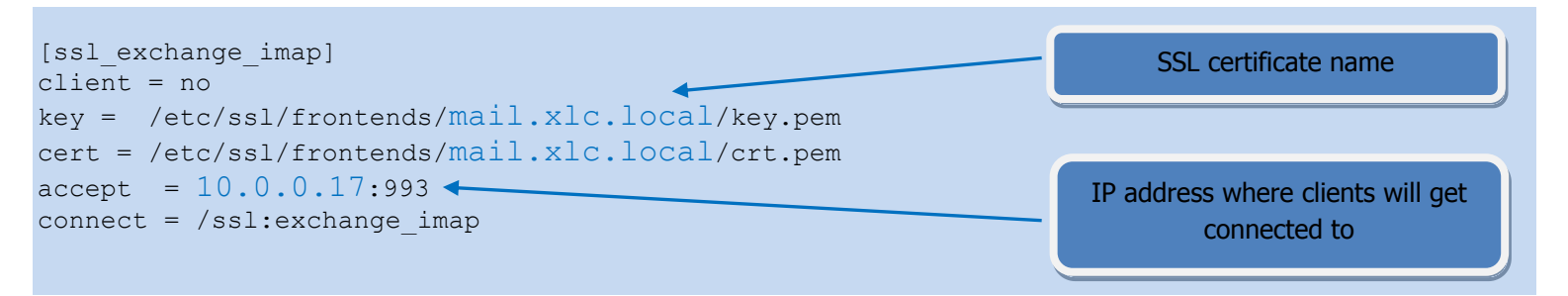

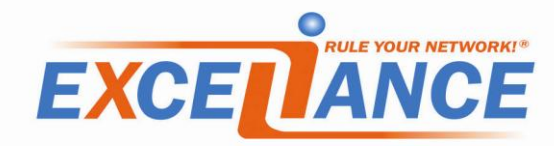

#### 4. POPS offloading

On the GUI, browse the **SSL** tab, then copy/paste the lines below, updating the parameters to your needs:

| [ssl_exchange_pop]<br>client = no                                                                           | SSL certificate name                           |
|----------------------------------------------------------------------------------------------------|------------------------------------------------|
| <pre>key = /etc/ssl/frontends/mail.xlc.local/key.pem cert = /etc/ssl/frontends/mail xlc_local/crt_pem</pre> |                                                |
| <pre>accept = 10.0.0.17:995 </pre>                                                                          | IP address where clients will get connected to |

### 3.2.2. Load-balancing configuration

On the GUI, browse the **LB Layer7** tab, then copy/paste the areas below, updating the part in **blue**, to meet your architecture needs, following the supplied instructions.

```
# Default values applied to all other section
# unless being locally overridden
defaults
  mode tcp
  log global
  option tcplog
  balance leastconn
  option dontlognull
  option redispatch
  option contstats
  timeout server 600s
  timeout client 600s
  timeout connect 5s
  timeout http-request 15s
  timeout http-keep-alive 15s
  timeout queue 60s
  retries 3
  default-server inter 15s rise 2 fall 2
  backlog 10000
# Persistence tables
backend sourceaddr
  stick-table size 10k type ip
backend authorization
  stick-table size 10k expire 1h type string
```

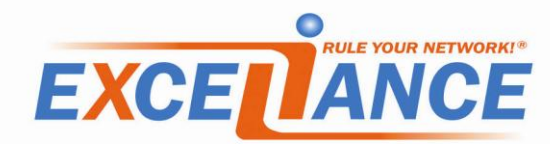

| <pre># WEB configuration.<br/>frontend ft_web<br/>bind /ssl:web accept-proxy name https<br/>bind 10.0.0.17:80 name http<br/>mode http<br/>option httplog<br/>log global<br/>option forwardfor<br/>redirect prefix https://mail.xlc.local if { dst_port 80 }<br/>redirect location /owa if { path / }<br/>use_backend bk_activesync if { path_beg -i /microsoft-server-act<br/>use_backend bk_oa if { path_beg -i /rpc/rpcproxy.dll }<br/>use_backend bk_autodiscover if { path_beg -i /autodiscover }<br/>use_backend bk_ews if { path_beg -i /ews }<br/>use_backend bk_oab if { path_beg -i /oab }<br/>default_backend bk_owa_ecp</pre> | IP address where clients will get<br>connected to<br>hostname hosting the services<br>ivesync } |
|----------------------------------------------------------------------------------------------------|-------------------------------------------------------------------------------------------------|
| <pre># Activesync services with basic Auth<br/>backend bk_activesync<br/>mode http<br/>option httplog<br/>stick on hdr(Authorization) table authorization<br/>option httpchk GET /Microsoft-Server-ActiveSync/ HTTP/1.1\r\nHos<br/>http-check expect rstatus (2 3 401)<br/>server CAS1 10.0.0.15:80 check<br/>server CAS2 10.0.0.16:80 check</pre>                                                                                                    | hostname hosting the services<br>t:\ mail.xlc.local<br>label and IP address of CAS<br>servers   |
| <pre># Outlook anywhere services<br/>backend bk_oa<br/>mode http<br/>option httplog<br/>stick on src table sourceaddr<br/>option httpchk RPC_IN_DATA /rpc/rpcproxy.dll?mail.xlc.local:6001<br/>MSRPC\r\nHost:\ mail.xlc.local<br/>http-check expect rstatus (2 3 401)<br/>server CAS1 10.0.0.15:80 check</pre>                                                                                                    | HTTP/1.1\r\nUser-Agent:\<br>hostname hosting the services                                       |
| <pre>server CAS2 10.0.0.16:80 check # Autodiscover services backend bk_autodiscover mode http option httplog option httpchk GET /Autodiscover/Autodiscover.xml HTTP/1.1\r\nUs Mozilla/5.0\r\nHost:\ mail.xlc.local http-check expect rstatus (2 3 401) server CAS1 10.0.0.15:80 check</pre>                                                                                                    | er-Agent:\<br>hostname hosting the services                                                     |
| Copyright © 2011 Exceliance — +33 1 30 67 60 74 — contact@exceliance.                                                                                                    | servers                                                                                         |

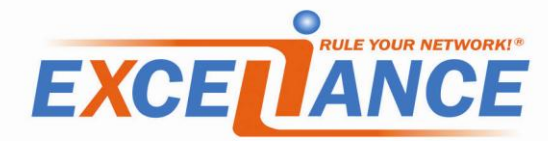

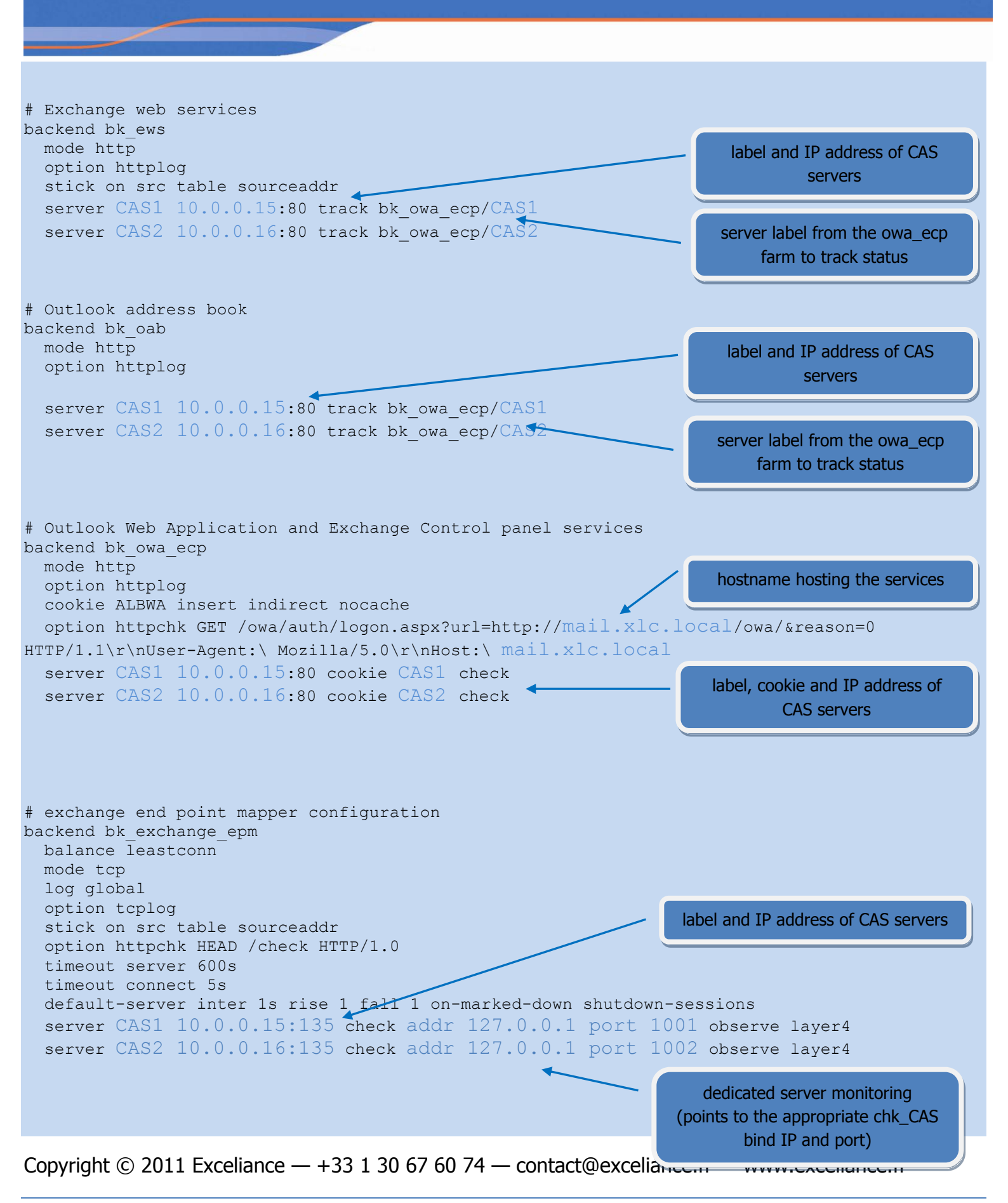

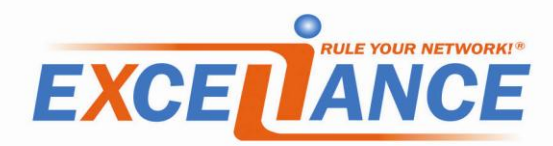

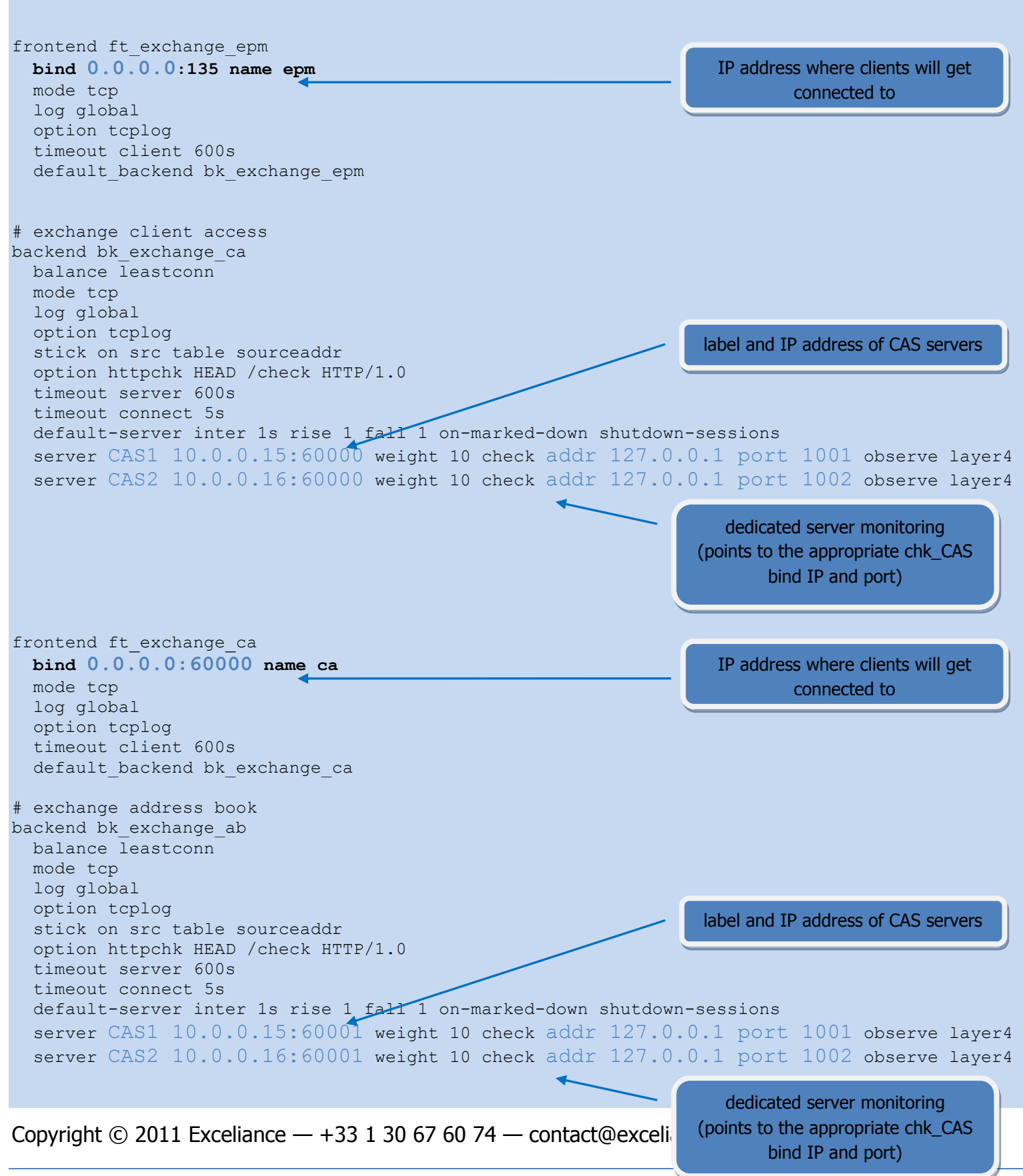

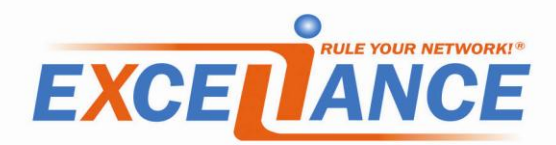

frontend ft exchange ab bind 0.0.0.0:60001 name ab IP address where clients will get mode tcp connected to log global option tcplog timeout client 600s default backend bk exchange ab # exchange IMAP backend bk\_exchange\_imap balance leastconn mode tcp log global option tcplog option httpchk HEAD /check HTTP/1.0 timeout server 600s timeout connect 5s default-server inter 1s rise 2 fall 3 on-marked-down shutdown-sessions server CAS1 10.0.0.15 weight 10 check port 143 observe layer4 server CAS2 10.0.16 weight 10 check port 143 observe layer4 label and IP address of CAS servers frontend ft exchange imap bind 0.0.0.0:143 name imap IP address where clients will get connected to bind 0.0.0.0:993 name imaps mode tcp log global option tcplog timeout client 600s default backend bk exchange imap # exchange POP backend bk exchange pop balance leastconn mode tcp log global option tcplog timeout server 600s timeout connect 5s default-server inter 1s rise 2 fall 3 on-marked-down shutdown-sessions server CAS1 10.0.15 weight 10 check port 110 observe layer4 server CAS2 10.0.0.16 weight 10 check port 110 observe layer4 label and IP address of CAS servers

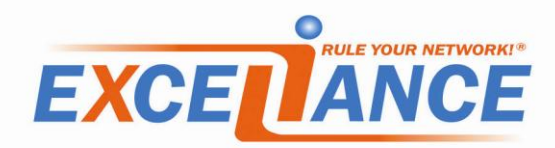

frontend ft\_exchange\_pop
bind 0.0.0.0:110 name pop
bind 0.0.0.0:995 name pops
mode tcp
log global
option tcplog
timeout client 600s
default\_backend bk\_exchange\_pop

IP address where clients will get connected to

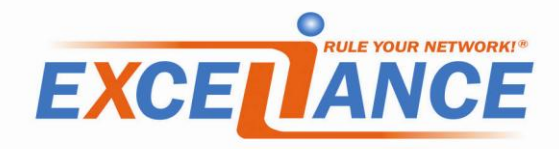

### 4. Microsoft Exchange 2010 procedures

### 4.1. Set static TCP Port for MS Exchange RPC Client Access service

More information about this procedure can be found here:

http://social.technet.microsoft.com/wiki/contents/articles/configure-static-rpc-ports-on-an-exchange-2010client-access-server.aspx

### 4.1.1.Procedure for Exchange 2010

On your CAS servers, do:

- 1. Open regedit
- 2. Browse to the key

### $\label{eq:heat} \textsf{HKEY\_LOCAL\_MACHINE\SYSTEM\CurrentControlSet\services\MSExchangeRPC}$

- 3. Create a new key named **ParametersSystem**
- 4. Under this key create a **REG\_DWORD** named **TCP/IP Port**
- 5. Right click then Modify on the TCP/IP Port REG\_DWORD
- 6. Fill the form: Value with the TCP port number and check Decimal base.
- 7. Click on OK

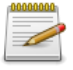

Microsoft recommends using a port from the range **59531 to 60554**, and the same one on all the CAS servers.

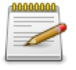

Bear in mind that the port number must be different for **RPC Client Access** and **Address Book service**.

### 4.1.2. Procedure for Exchange 2010 SP1 and SP2

This is the same procedure than Exchange 2010. Please read paragraph 4.1.1.

### 4.2. Set static TCP Port for MS Exchange Address Book service

#### 4.2.1. Procedure for Exchange 2010

On your CAS servers, do:

- 1. Open an explorer window
- 2. Browse to C:\Program Files\Microsoft\Exchange Server\V14\Bin directory
- 3. Open the file named microsoft.exchange.addressbook.service.exe.config with notepad
- 4. Find the string **RpcTcpPort**
- 5. Replace the Value by the TCP port number you want
- 6. Close the file

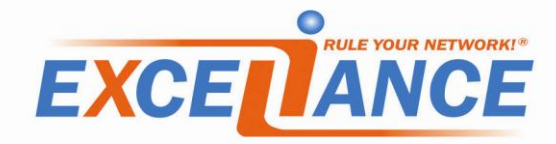

Microsoft recommends using a port from the range **59531 to 60554**, and the same one on all the CAS servers.

### 4.2.2. Procedure for Exchange 2010 SP1 and SP2

On your CAS servers, do:

- 1. Open regedit
- 2. Browse to the key
  - HKEY\_LOCAL\_MACHINE\SYSTEM\CurrentControlSet\services\MSExchangeAB\Parame ters
- 3. Under this key create a **REG\_SZ** named **RpcTcpPort**
- 4. Right click then Modify on the RpcTcpPort REG\_SZ
- 5. Fill the field **Value** with the TCP port number you want
- 6. Click on **OK**

| 00 | 0.01 | 0.01 | 10 |   |
|----|------|------|----|---|
|    | 000  |      | -  |   |
|    |      |      | Ξ. | - |
|    |      | -    | 4  |   |
|    | 1    |      | -  |   |
|    | -    |      |    |   |

Microsoft recommends using a port from the range **59531 to 60554**, and the same one on all the CAS servers.

When upgradring Exchange 2010 to SP1, it is recommended to create this registry key before the upgrade, that way, once the CAS server would reboot, there won't be any outage.